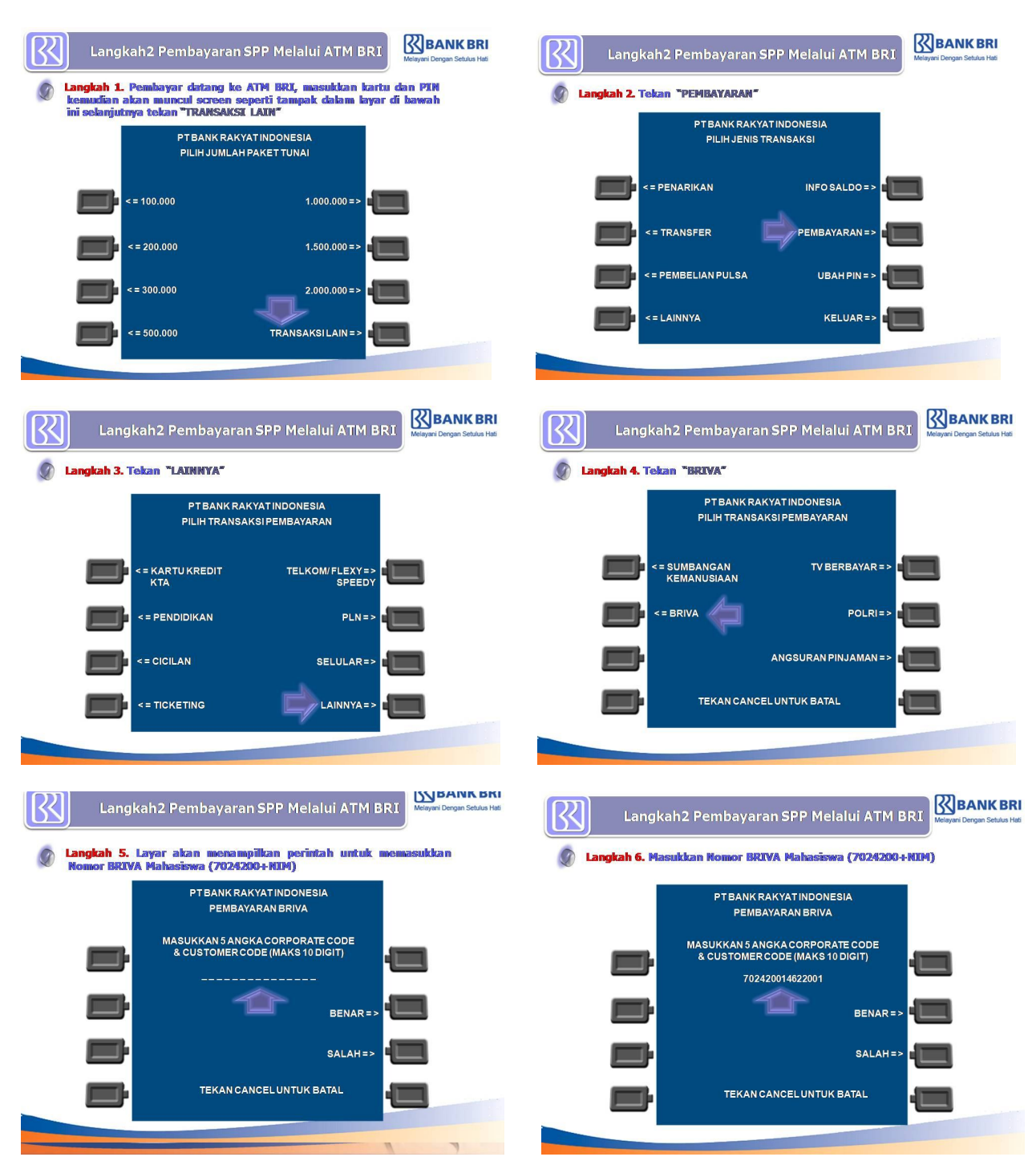

## 1. Cara Pembayaran Melalui "ATM BRI"

| Langkah2 Pembayaran SPP Melalui ATM BRI                                                                                                    | Langkah 2 Pembayaran SPP Melalui ATM BRI                                                                                                    |
|----------------------------------------------------------------------------------------------------|----------------------------------------------------------------------------------------------------|
| <ul> <li>Langkah 7. Sisteem akan memwerifikasi data yang dimasukkan pembayar seperti tampak pada layar. Jika pembayar sukah meyakini data yang ditampilkan layar telah sesuai maka tekan "YA" untuk memproses pembayaran</li> <li>PTBANKRAKYATINDONESIA<br/>PEMBAYARAN BRIVA</li> <li>KODE BAYAR E 702420014622001<br/>INSTITUSI Politeknik Negeri Samarinda<br/>NAMAPELGN E Firia Fizki Amalia<br/>SMETERANGAN E Administrasi Bisnis<br/>JMLH PEMBYRN E Rp. 1.285.000</li> </ul> | Langkah 8. Layar akan menampilkan perintah untuk memasukkan<br>jumlah nilai SPP yang harus di bayar<br>PTBANKRAKYATINDONESIA<br>MASUKKAN JUMLAH PEMBAYARAN<br>RP. 0.000<br>BENAR =>                                                                                                    |
| PROSES PEMBAYARAN ? YA = ><br>TIDAK = >                                                                                                    | SALAH=><br>TEKAN CANCEL UNTUK BATAL                                                                                                    |
| Langkah2 Pembayaran SPP Melalui ATM BRI                                                                                                    | Langkah2 Pembayaran SPP Melalui ATM BRI                                                                                                    |
| Langkah 9. Masukikan jumish nilai SPP yang harus dibayarkan sesuai apa yang sudah ditentukan oleh pihak POLNESIA          PT BANK RAKYATINDONESIA         MASUKKAN JUMLAH PEMBAYARAN         RP. 1.285.000         BENAR =>         SALAH =>         TEKAN CANCEL UNTUK BATAL                                                                                                    | <ul> <li>Langkah 10, Layar akan menampilkan data yang dimuasukkan pembayar suchan menyakin diata yang dimuasukkan kayar telah sesuai maka tekan "YA" untuk menyakin diata yang dimuasukkan kayar telah sesuai maka tekan "YA" untuk menyakin diata yang dimuasukkan pembayar suchan menyakin diata yang dimuasukkan kayar telah sesuai maka tekan "YA" untuk menyakin diata yang dimuasukkan pembayar suchan menyakin diata yang dimuasukkan kayar telah sesuai maka tekan "YA" untuk menyakin diata yang dimuasukan pembayar suchan menyakin diata yang dimuasukan dista yang dimuasukan telah sesuai maka tekan "YA" untuk menyakin diata yang dimuasukan pembayar suchan menyakin diata yang dimuasukan menyakin diata yang dimuasukan dista yang dimuasukan pembayar suchan menyakin diata yang dimuasukan telah sesuai maka tekan "YA" untuk menyakin dista yang dimuasukan dista yang dimuasukan dista dista yang dimuasukan dista dista yang dimuasukan dista dista d</li></ul> |
| Langkah2 Pembayaran SPP Melalui ATM BRI                                                                                                    | Langkah2 Pembayaran SPP Melalui ATM BRI                                                                                                    |
| Langkah 11. Transaksi BRIYA untuk pembayaran SPP Mahasiawa<br>Politeknik Kegeri Samarinda melalui ATH BRI tekah berhasil<br>dilaksanakan     PTBANK RAKYATINDONESIA<br>PEMBAYARAN BRIVA     TRANSAKSIANDA<br>BERHASIL DILAKSANAKAN<br>TRANSAKSILADA<br>TRANSAKSILAGI? YA=><br>TIDAK=>                                                                                                    | ✓ Selanjutnya akan muncul receiptid sebagai bukti sebagai bukti seba           |

## 2. Cara Pembayaran Melalui "TELLER BRI"

Datang ke Bank BRI di semua unit yang ada di seluruh Indonesia
Mengisi slip aplikasi pembayaran BRI seperti dibawah ini

| 1       |                                                                                                    | SLIP PENYETORAN<br>DEPOSIT SLIP                                                                                            |                                                                                                    |                                      |  |  |
|---------|----------------------------------------------------------------------------------------------------|----------------------------------------------------------------------------------------------------|----------------------------------------------------------------------------------------------------|--------------------------------------|--|--|
| v       | andasi vandanon                                                                                                    |                                                                                                    | SAMARINDA                                                                                                    | 20 JANUARI 20 15                     |  |  |
| E       | 🗌 BritAma 🔲 BritAma 🛙                                                                                                    | ollar 🗌 Simpedes 🔲 Simaskot [                                                                                              | Giro Tabungan Ha                                                                                                    | ji 🗌 Pinjaman 🗹 POLNES               |  |  |
|         | Disetor ke/ <i>Deposit to</i><br>Nomor Rekening/ <i>Acc. No.</i>                                                                          | - 10121412 - 00 14622001<br>POLITEKNIK NEGERI SAMARINDA                                                                    | Tunai/Cek/BG/ <i>Cash/Cheq</i>                                                                                                    | ue Jumlah / Amount                   |  |  |
|         | Kanca / KCP/ BRI Unit/Branch<br>Mata Uang/Currency                                                                                        | BRI CABANG SAMARINDA 2 (CONTON)                                                                                            | Sub Total<br>Kurs / Rate **                                                                                                    |                                      |  |  |
|         | Penyetor / <i>Depositor</i><br>Nama / <i>Name</i>                                                                                         | FITRIA FIZKI AMALIA<br>ADMINISTRASI BISNIS (JURUSAN)                                                                       | Biaya / Charges **<br>Total                                                                                                    | Rp. 1.285.000,-                      |  |  |
|         | Alamat / Address<br>Sumber Dana / Source of Fund                                                                                          | <u>₹ 08(3475 ×××</u>                                                                                                    | Terbilang/Amount in words : SATU JUTA PUA RATUS<br>DELADAN PULUH LIMA RIBU DUPIAH                                                   |                                      |  |  |
| S 02    | Keterangan / Remarks                                                                                                    | :                                                                                                    | Teller                                                                                                    | TT. Penyetor / Depositor's signature |  |  |
| 2005/05 | Sesuai Peraturan Bank Indonesia yang<br>* Khusus diisi bagi nasabah yang tid<br>penyetoran > Rp. 100 juta tunai dar<br>** Diisi oleh bank | berkaitan dengan Prinsip Mengenal Nasabah :<br>ak memiliki rekening di BRI dengan jumlah<br>n dilampiri fotocopy identitas | Transaksi dianggap sah apabila slip penyetoran ini divalidasi dan dibubuhi tanda t<br>Lembar 1 untuk bank<br>Lembar 2 untuk nasabah |                                      |  |  |

| dasi/Validation                                                                             |                                                                             | C                                             | DEPOSIT SLIP                                        |  |  |
|---------------------------------------------------------------------------------------------|-----------------------------------------------------------------------------|-----------------------------------------------|-----------------------------------------------------|--|--|
|                                                                                             |                                                                             | SAMA RIN                                      | TA 20 JANUARI 2015                                  |  |  |
| ] BritAma 🔲 BritAma Dollar                                                                  | Simpedes Simasko                                                            | ot 🗌 Giro 🗌 Tabungan                          | Haji Pinjaman V POLOE                               |  |  |
| Disetor ke/ Deposit to                                                                      | 2 3                                                                         | Tunai/Cek/BG/Cash/C                           | Cheque Jumlah / Amount                              |  |  |
| Nomor Rekening/ Acc. No.                                                                    | 0 2 4 2 00 4622000                                                          |                                               |                                                     |  |  |
| Nama / Name 4 COL                                                                           | ITEKNIK NEGERI SAMARIN                                                      | DA                                            |                                                     |  |  |
| Kanca / KCP/ BRI Unit/Branch                                                                | I CABANG SAMARINDA 2 (CO                                                    | MTOH) Sub Total                               |                                                     |  |  |
| Mata Uang/Currency 6                                                                        | upiah 🔲 Valas / Forex                                                       | Kurs / Rate **                                |                                                     |  |  |
| Penvetor / Depositor 7                                                                      | This BIRKI AMALLA                                                           | Biaya / Charges **                            |                                                     |  |  |
| Nama / Name                                                                                 | TRIAT FILLE ACL BICKIE ( WENG                                               | Total                                         | (2p. 1.285.000,)                                    |  |  |
| Alamat / Address                                                                            | AL2425 Y                                                                    | 11                                            | CARL LATA DUA DATA                                  |  |  |
| Sumber Dese / Seume of Fundt                                                                | 5 0013 (19 4                                                                | Terbilang/Amount in wor                       | ds SATU JUIA VUA KATIUS                             |  |  |
| Sumber Dana / Source of Fund                                                                |                                                                             | DELADAN PULUH                                 | LIMA RIBU RUPIAH                                    |  |  |
|                                                                                             |                                                                             |                                               | 12 00                                               |  |  |
| Keterangan / Remarks :                                                                      |                                                                             | Teller                                        | TT. Penyetor / Depositor's signation                |  |  |
| Sesuai Peraturan Bank Indonesia yang berkail<br>* Khusus diisi bagi nasabah yang tidak merr | an dengan Prinsip Mengenal Nasabah :<br>iliki rekening di BRI dengan jumlah | Transaksi dianggap sah apabila slip pe        | nyetoran ini divalidasi dan dibubuhi tanda tangan t |  |  |
| penyetoran > Rp. 100 juta tunai dan dilamı<br>** Diisi oleh bank                            | iri fotocopy identitas                                                      | Lembar 1 untuk bank<br>Lembar 2 untuk nasabah |                                                     |  |  |

Keterangan:

- 1. Centang dan ketik POLNES
- 2. Nomor Rekening : Isi kode Briva POLNES = " 70242 " Kode Semester dan Kode NIM = "02+NIM" ditulis" 702420215622001"
- 3. Nama : Tulis = "Politeknik Negeri Samarinda"
- 4. Tempat Pembayaran dilakukan Contoh " BRI Cabang Samarinda 2"
- 5. Centang Rupiah
- 6. Penyetor : Tulis nama mahasiswa Contoh = "Fitria Rizki Amalia"
- 7. Alamat : Tulis Nama Jurusan Contoh = "Adminstrasi Bisnis"
- 8. Tulis nomor HP yang biasa dihubungi
- 9. Tulis Jumlah Angka yang dibayar
- 10. Tulis terbilang
- 11. Tanda tangan

## 3. Cara Pembayaran Melalui "MOBILE BANKING"

Pada Menu BRI Pilih " Mobile Banking BRI", "PEMBAYARAN", "BRIVA"

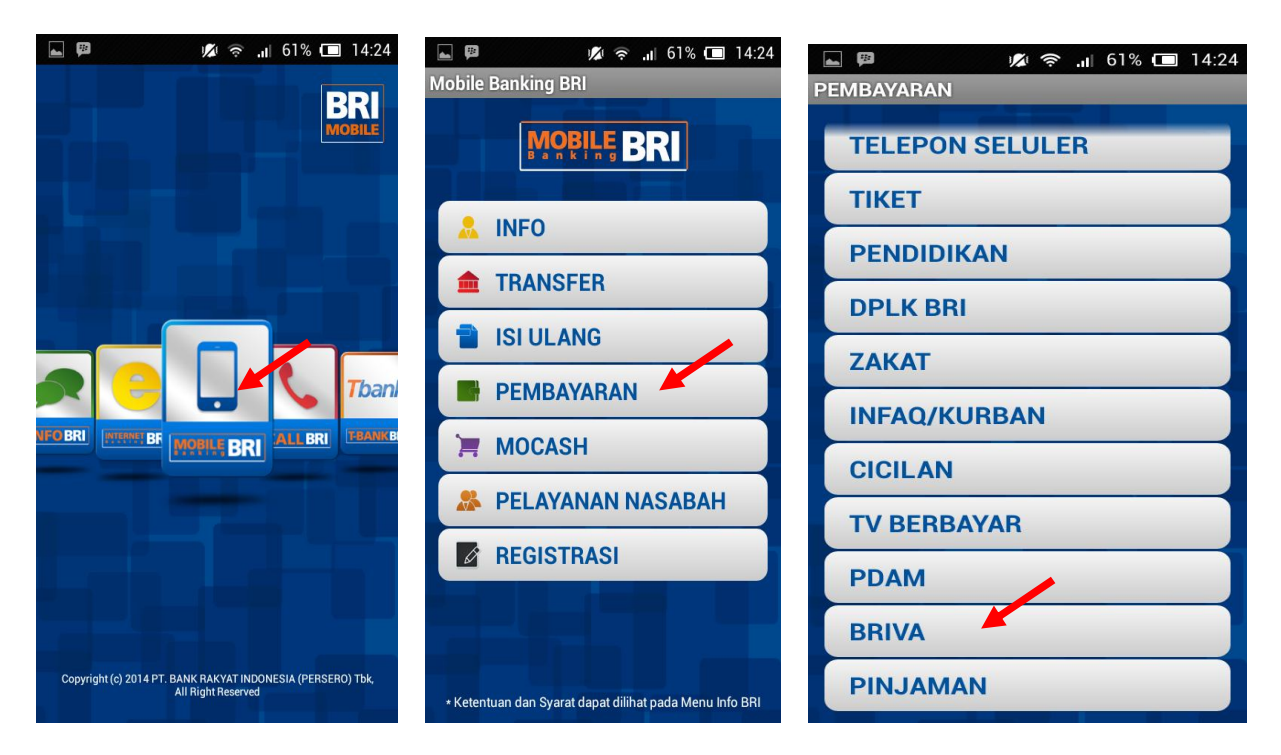

## Ketik Nomor BRIVA = "70242" +"Semester (02)"+"NIM" Contoh "702420215622001"

Masukkan Jumlah pembayaran, OK

|                       | 12        | 🌩 🔐 60% i | 14:25                         | <b>_</b> 🕫 📟                                                                                                    | 1    | 🧟 .il 60%                    | 14:25              | 120 amma     | 1 | ? | 14:26 |
|-----------------------|-----------|-----------|-------------------------------|----------------------------------------------------------------------------------------------------|------|------------------------------|--------------------|--------------|---|---|-------|
| PEMBAYAR              | AN BRIVA  |           | -                             | PIN                                                                                                    |      |                              | PIN                |              |   |   |       |
| Masukkan nomor Briva: |           |           | BAYAR BRV 7024214622001 10000 |                                                                                                    |      | BAYAR BRV 7024210655587458 2 |                    |              |   |   |       |
| 702420014622001       |           |           |                               | Masukkan PIN anda:                                                                                                |      |                              | Masukkan PIN anda: |              |   |   |       |
| Masukkan              | jumlah pe | mbayaran  | :                             |                                                                                                    |      |                              |                    | •••••        |   |   |       |
| 1285000               |           |           |                               |                                                                                                    | SEND |                              |                    | SEND         |   |   |       |
|                       | OK        |           |                               | Mobile Banking BRI akan<br>melakukan transaksi<br>menggunakan SMS. Anda<br>yakin melanjutkan transaks<br>OK BATAL |      |                              |                    | si?          |   |   |       |
| 1                     | 2         | 3         | -                             | 1                                                                                                    | 2    | 3                            | -                  | · ·          | Z | 3 | -     |
| 4                     | 5         | 6         |                               | 4                                                                                                    | 5    | 6                            | ,                  | 4            | 5 | 6 | J     |
| 7                     | 8         | 9         |                               | 7                                                                                                    | 8    | 9                            |                    | 7            | 8 | 9 |       |
| English (US)          | 0         |           | Done                          | English (US)                                                                                                    | 0    |                              | Done               | English (US) | 0 |   | Done  |